SISTEMA RETENCIONES WEB, UTILIZANDO FEL COMO INSUMO PRINCIPAL, RÉGIMEN GENERAL, PEQUEÑO CONTRIBUYENTE Y RÉGIMEN ESPECIAL DE CONTRIBUYENTE AGROPECUARIO

> Manual de uso Tesorería Nacional Sector público

Contribuyendo por el país que todos queremos

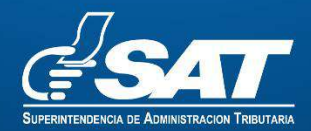

# Contenido

| Menú  | de ingreso                             | . 2 |
|-------|----------------------------------------|-----|
| 1.    | Ingreso                                | . 2 |
| 2.    | Retenciones web                        | . 3 |
| 3.    | Opciones:                              | . 3 |
| Cons  | ulta constancias de retención          | .4  |
| 1.    | Identificación del agente de retención | .4  |
| 2.    | Parámetros de búsqueda                 | . 4 |
| 3.    | Generar Excel, PDF o ZIP               | . 7 |
| 4.    | Anular retenciones                     | . 8 |
| Decla | ración jurada                          | 11  |
| 1.    | Consulta y pago de declaración jurada  | 11  |
| 2.    | Declaraciones pendientes de pago       | 12  |
| 3.    | Declaraciones pagadas                  | 13  |

# Sistema Retenciones Web, utilizando FEL como insumo principal para el Régimen General, Pequeño Contribuyente y Régimen Especial de Contribuyente Agropecuario.

# Menú de ingreso

## 1. Ingreso.

Para ingresar a la herramienta, debe autenticarse en su agencia virtual. Podrá visualizar el menú de ingreso en el Portal SAT.

https://portal.sat.gob.gt/portal/ 🗙 🦪 Portal SAT | Superintendencia de 🕺 (ntrasat2/default.asp/ ← → C △ ( https://portal.sat.gob.gt/portal/ \* . 22 ----2 🖬 🥑 f 9 Buscar Consulta NIT ~ Vehículos 🗸 SAT Transparencia 🗸 Aduanas 🗸 Capacitación 🗸 Cultura Tributaria Contacto ~ #QuédateEnCasa Agencia Virtual R12345678 **Requisitos para** Declaración de trámites impuestos Permisos delegados ACEPTAR draseño Solicitar u

- 1. Utilizará el usuario de tesorería, ingresando todo con minúsculas.
- 2. Utilizará la contraseña asignada al usuario.

0 0

# 2. Retenciones web

El sistema muestra las opciones y el agente retenedor deberá ingresar al menú de Aplicaciones.

Posteriormente, deberá seleccionar la opción:

• Retenciones Web.

| geninerdenda be Administration industra - SAU duministra - VSDDP073011 - Dogge Crivene<br>prefarm3.sat.gob.gt/civiminiu/login.pp                                        |                          | - 0 |
|----------------------------------------------------------------------------------------------------|--------------------------|-----|
| <b>₫SAT</b>                                                                                                    | Agencia Virtual          |     |
| Recuerda tu contraseña es confidencial, no la<br>compartas con nadle.<br>Las distintas aplicaciones guardan bitácoras de<br>compartementes en información de su countra | Usuario CUI-NIT R1245678 |     |
| spectrosomes son mor concorr or se unantito.                                                                                                    |                          |     |
| Aplicaciones<br>• Administr                                                                                                    | acion de Cuenta          |     |
| Received                                                                                                    |                          |     |

# 3. Opciones:

Se despliega el menú de opciones para realizar el proceso de retención, **del cual, por** tener perfil de agente de retención como Tesorería, únicamente tendrá acceso a utilizar las siguientes opciones:

- 1. Consulta constancias de retención
- 2. Declaración Jurada

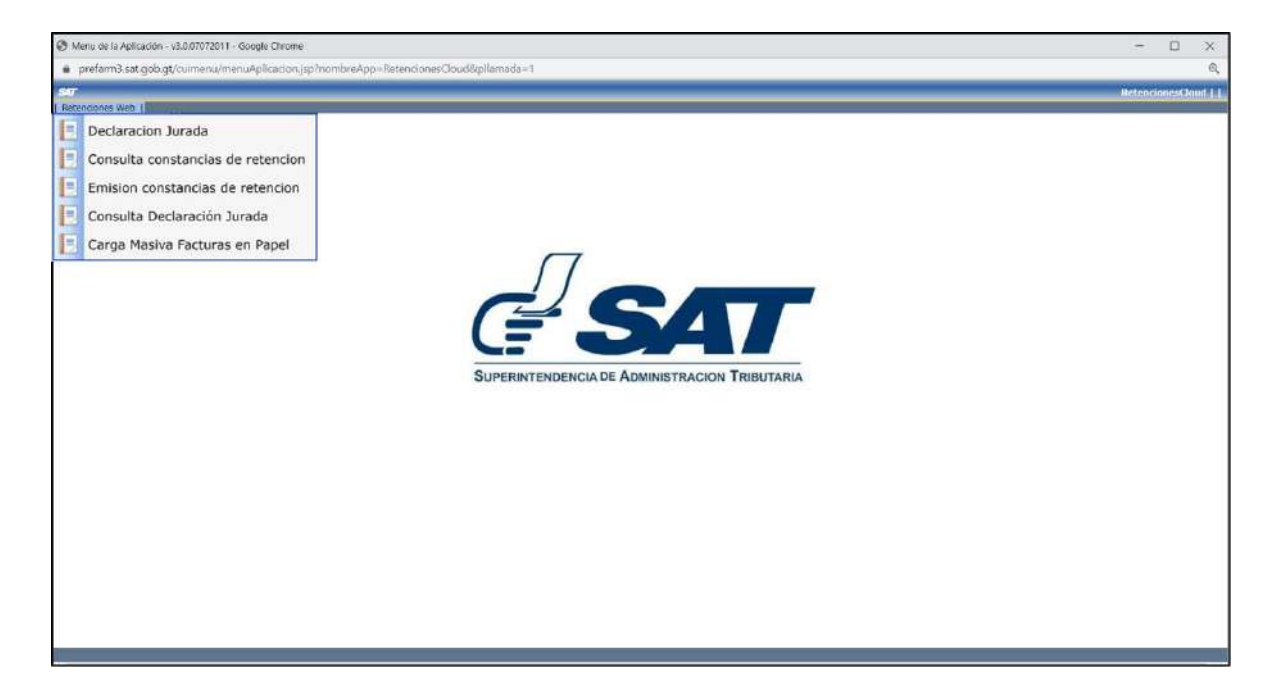

# Consulta constancias de retención

La pantalla de Consulta constancias de retención, detalla las constancias de retención en diferentes estados, de acuerdo con la siguiente información.

## 1. Identificación del agente de retención

NIT: NIT del agente retenedor Contribuyente: nombre del agente retenedor Usuario: el usuario utilizado para ingresar Tipo de agente de retención: la calidad de agente activado Código de estado: Muestra el código estado asignado a la unidad compradora Unidad: muestra el nombre de la unidad compradora

# 2. Parámetros de búsqueda

El sistema despliega los valores que deberá llenar para realizar una búsqueda de constancias de retención de IVA generadas.

El sistema le mostrará los siguientes campos:

- 1. NIT agente retenedor: Deberá ingresa el NIT objeto de consulta
- 2. Periodo del: Establece la fecha inicial para del período de búsqueda
- 3. Al: Establece la fecha final del período de búsqueda.
- 4. Estado: Podrá seleccionar uno de los estados siguientes;
  - a. Todos: Le incluye una búsqueda con todos los estados de las constancias.
  - b. Impresa; La constancia esta genera sin ser incluida en una declaración.
  - c. Anulada: La constancia se encuentra en estado anulada

- d. Impresa/asignada: La constancia está incluida en una declaración en estado congelado
- e. Impresa/pagada: La constancia está incluida en una declaración en estado pagado o presentado.
- 5. NIT retenido: Es un campo opcional si la búsqueda quiera hacerlo por NIT emisor de FEL.
- 6. Número de Constancia: Es un campo opcional que le devuelve la constancia indicada
- 7. Código de estado: El sistema establece una búsqueda únicamente las constancias generadas por el código de estado.
- 8. Régimen del IVA: El sistema establece una búsqueda por el régimen seleccionado; todos, pequeño contribuyente, general y agropecuario.
- 9. Tipo de Descarga Excel: El sistema muestra las siguientes opciones:
  - a. Consolidado: Genera la información resumida de las constancias seleccionadas.
  - b. Detallado: Genera a detalle la información de las constancias seleccionadas.
- 10. Buscar: Cuando haya ingresado los datos, deberá presionar buscar y el sistema le desplegar las constancias, si no hubiera para ese período, le indicará por medio de mensaje.

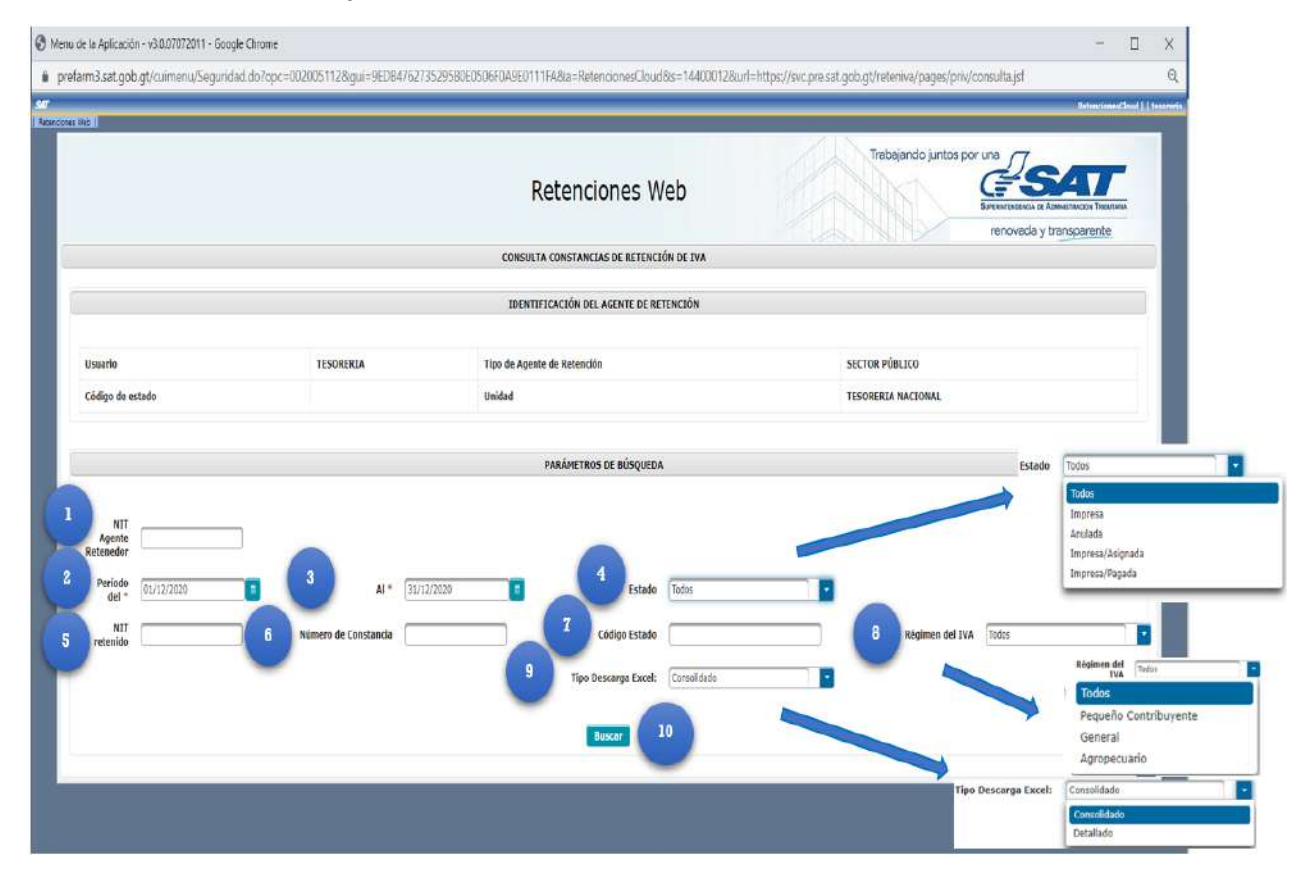

Superintendencia de Administración Tributaria Intendencia de Recaudación Departamento de Recaudación Tributaria Página 5 de 16

Al seleccionar la opción Buscar, el sistema le mostrará el detalle de constancias con la siguiente información:

- a. NIT: NIT del proveedor o retenido.
- b. Nombre: Nombre del proveedor o retenido
- c. Cantidad de Facturas: Le mostrará la cantidad de facturas incluidas en la constancia de retención.
- d. Concepto: Muestra el concepto de la retención, siendo éstos "General, Pequeño Contribuyente y Agropecuario".
- e. Constancia: Número de constancia generado por el sistema.
- f. Fecha de Constancia: La fecha que le fue asignada a la constancia.
- g. CUR: El código único de registro.
- h. Estado: El estado de la constancia.
- i. Total Factura: Monto total por el que fue emitido la factura.
- j. Importe Neto: Monto importe sin el IVA. (aplica únicamente para el régimen general)
- k. Afecto Retención: Es el monto que está sujeto retención. Para el régimen Especial de Contribuyente Agropecuario, el monto Total Factura es el mismo que el de Afecto Retención, debido que la factura no incluye IVA.
- 1. Retención: Es el valor de retención generado en la constancia.
- m. Opciones: el sistema mostrará las siguientes opciones
  - Anular
  - Descarga constancia en PDF

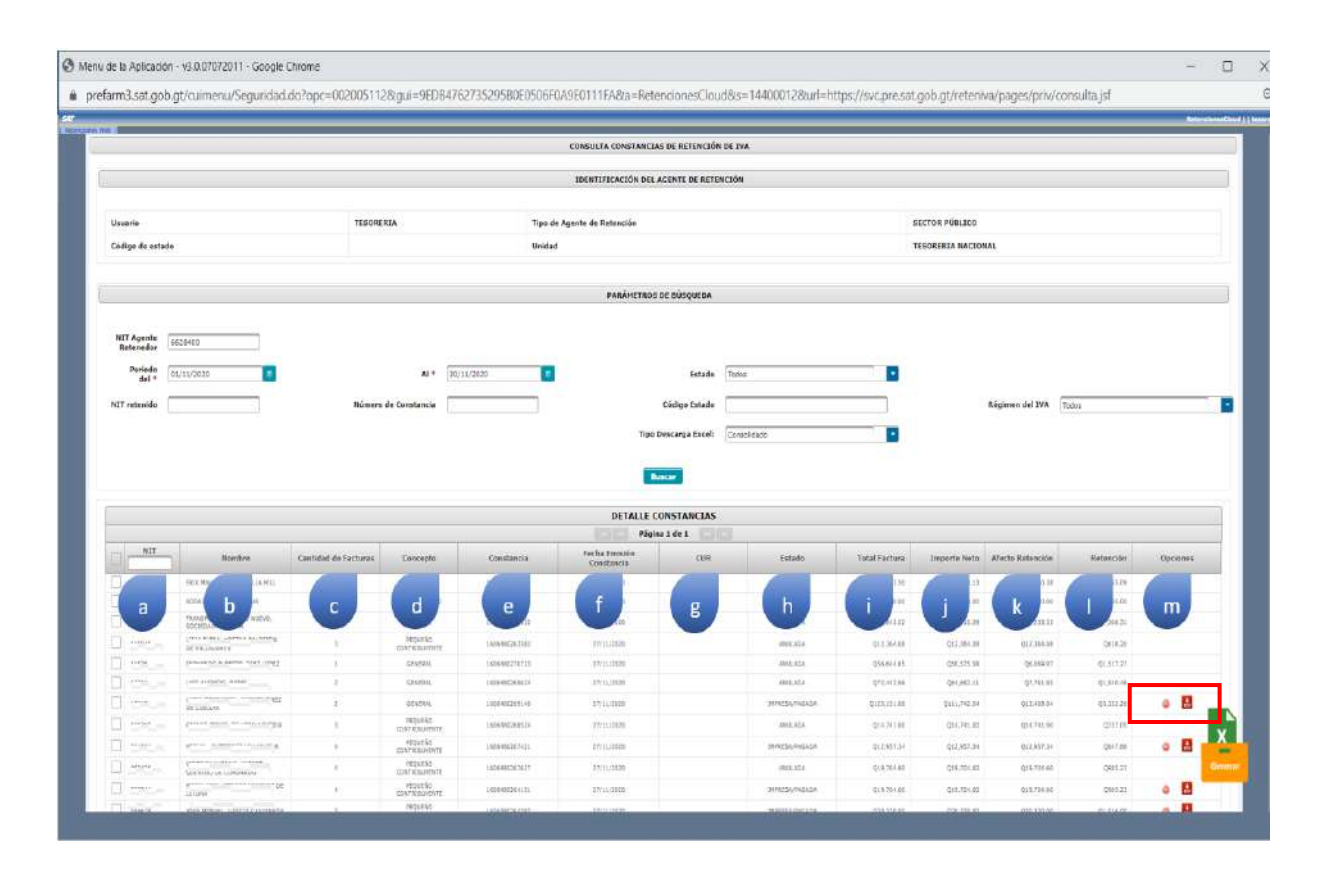

Superintendencia de Administración Tributaria Intendencia de Recaudación Departamento de Recaudación Tributaria Página 6 de 16

# 3. Generar Excel, PDF o ZIP.

La consulta tiene la opción de exportar a Excel, PDF o archivo Zip las constancias que muestra el detalle de búsqueda.

Para generar el reporte de Excel lo puede hacer de la siguiente forma:

- Check box seleccionar todos: Al marcar el check en el cuadrito seleccionará todas las constancias que tenga en su pantalla, mismas que serán incluidas en el reporte de Excel.
- 2. Check box selección individual: Puede realizar la selección de forma individual, solamente las seleccionadas se le incluirá en el reporte de Excel.
- 3. Generar Excel: Al tener seleccionadas todas las constancias o a elección individual, dar click en el botón Generar Excel; el sistema descarga automáticamente el reporte de constancias generadas en formato excel.

Para generar las constancias que aparecen en la pantalla lo puede hacer de la siguiente forma:

- 4. Generar PDF: Al dar click en el botón generar PDF, el sistema envía automáticamente el archivo PDF al correo que se encuentra registrado en RTU.
- 5. Generar ZIP: Al dar click en el botón generar ZIP, el sistema envía automáticamente el archivo ZIP al correo que se encuentra registrado en RTU.

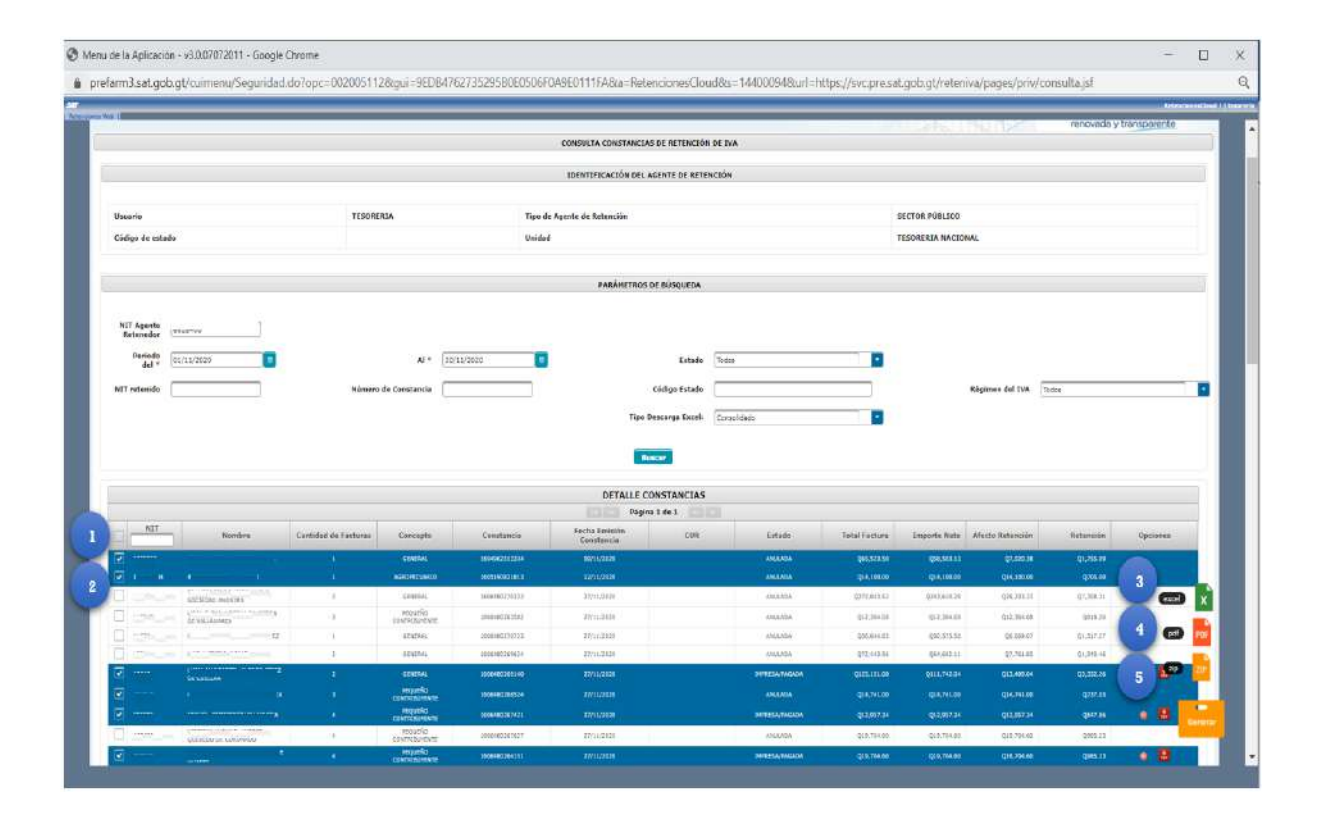

Detalle de constancias tipo Consolidado

| B 5 1 C 1 C                                      |                                  |                   |                                     |              |                | ExportarExce | · Escel    |                     |                      |                             |                                  |       |                            | .0                | - 1         | a    | ×   |
|--------------------------------------------------|----------------------------------|-------------------|-------------------------------------|--------------|----------------|--------------|------------|---------------------|----------------------|-----------------------------|----------------------------------|-------|----------------------------|-------------------|-------------|------|-----|
| Archivo Inicio Insertar                          | Disposición de j                 | página Fórmulas   | Datos Revisar V                     | ista Progran | nador Ayuda    | Nitro Pro 9  | Q gaue o   | desen hacer?        |                      |                             |                                  |       |                            |                   |             |      |     |
| Pegar B Copiar -                                 | Calibri                          | • 11 • A /        |                                     | 양. Ajusta    | r texto        | General      | •          | Formato             | Dar form             | ato Estilos de              | Insertar Eliminar Fon            | mato  | ∑ Autosuma<br>i Rellenar ~ | - Ar<br>Ordena    | P<br>Buscar | v    |     |
| Copiar formato<br>Portapapoles 75                | N K 2 -                          | ente              | 5 <u>.</u>                          | lineación    | nary central - | 5 Nim        | na 5       | condicional         | - como tal<br>Ecilos | sla - celda -               | Celclas                          |       | 🥐 Borrar -                 | filtrar<br>Edkide | seleccion   | ar - | 1   |
| M + 1 ×                                          | v fr .                           | * Retenciones We  | 6 - CONSULTA CONSTA                 | VCIAS DE RET | ENCION DE IVA  | ***          |            |                     |                      |                             |                                  |       |                            |                   |             |      |     |
| A 8                                              | C D                              | E 1               | F G H                               | 1.0          | 1 9 L          | K I          | м          | N                   | 0                    | Р                           | Q R                              | s     | т                          | u                 | v           | w    | L.F |
| 1 *** Retenciones Web -                          | CONSULTA CONS                    | TANCIAS DE RETEN  | ICION DE IVA ***                    |              |                |              |            |                     |                      |                             |                                  |       |                            |                   |             |      |     |
| 3 NIT AGEN 6                                     | NOMBRI                           | AGENTE DE         | USUARID: TESOR                      | ERIA         |                |              |            |                     |                      |                             |                                  |       |                            |                   |             |      |     |
| 4 PERIODO 101/11/202                             | AL:                              | 30/11/2020        |                                     |              |                |              |            |                     |                      |                             |                                  |       |                            |                   |             |      |     |
| 5 ESTADO CITODOS<br>6 TOTAL CO 6                 |                                  |                   |                                     |              |                |              |            |                     |                      |                             |                                  |       |                            |                   |             |      |     |
| 7                                                |                                  |                   |                                     |              |                |              |            |                     |                      |                             |                                  |       |                            |                   |             |      |     |
| 9 NIT RETEN NOMBRE LES<br>10 6430400 HOSPITAL AL | STADO CI CONCEP<br>NULADA GENERA | TEFECHA ADECON    | STAN FECHA EM CUR<br>9625109/11/202 | USUARIO      | TIPO USU/CO    | NIGO E UNID  |            | NOMBRE<br>ERIK MALJ | TOTAL FA             | IMPORTE I AF                | ECTO RITOTAL RETER               | NCION |                            |                   |             |      |     |
| 11 61 HOSPITAL A                                 | NULADA AGROPE                    | CL 12/11/202 1605 | 1908:12/11/202                      | R6           | , TESORERU 11  | 1HOSP        | TAL IC     | 94 RODRIGO          | 14100.00             | 14100.00 14                 | 100.00 705.00                    |       |                            |                   |             |      |     |
| 12 6 0 HOSPITAL A                                | NULADA PEQUEÑ                    | 0 27/11/202 1606  | 4802€27/11/202                      | Rt 31        | TESORERV11     | 1            | TAL 1      | CARLOS JO           | 14741.00             | 14741.00 14                 | 741.00 737.05                    |       |                            |                   |             |      |     |
| 13 6 TO HOSPITAL IN                              | MPRESA/IPEQUEÑ                   | 0 27/11/202 1605  | 4802(27/11/202                      | R6           | TESORERU11     | 1J. HOSP     | TAL 2      | MIGUEL, C           | 12957.34             | 12957.34 12                 | 957.34 647.86                    |       |                            |                   |             |      |     |
| 14 6CONTO HOSPITAL IN                            | MPRESA/I GENERA                  | 1 27/11/202 1605  | 4802(27/11/202                      | R6           | TESORERU11     | 1HOSP        | TAL 19647  | LUBIA MA            | 125151.00            | 111742.04 13                | 409.04 3352.26                   |       |                            |                   |             |      |     |
| 15 6 TOTALES                                     | MPRESA/I PEQUEÑ                  | 0 27/11/202 1606  | 4802(27/11/202                      | R6/00101     | TESORERU11     | 1HOSP        | TAL SOURCE | MARIA AI            | 252,177.5            | 19704.60 19<br>231,748.1 81 | 704.60 985.23<br>932.36 8,182.49 |       |                            |                   |             |      |     |
| 17                                               |                                  |                   |                                     |              |                |              |            |                     |                      |                             |                                  |       |                            |                   |             |      |     |

#### Detalle de constancias tipo Detallado

| <b>□ 5</b> · c <sup>1</sup> · 1                                                                                                    | ExportarExcel - Excel                                                                                                    | 2 - 3 ×                                                                                                    |
|----------------------------------------------------------------------------------------------------|----------------------------------------------------------------------------------------------------|----------------------------------------------------------------------------------------------------|
| Archivo Inicio Insertar Disposición de página Fórmulas Datos A                                                                                                    | Revisar Vista Programador Ayuda Nitro Pro 9 🛇 ¿Qué desea hacer?                                                                                                    | ₽, Compartir                                                                                                    |
| $ \begin{array}{c c} & & & \\ & & & \\ & & $ | Image: Specific terminal specific terminal speci | Autosuma - ZY Ordenary Biscary<br>s de losetar Eliminar formato<br>c ettas - cettas - ce |
| A1 • : 🛪 🗸 fr 🛛 *** Retenciones Web - CONSULT                                                                                                    | TA CONSTANCIAS DE RETENCION DE IVA ***                                                                                                    | . <b>*</b>                                                                                                    |
| A         B         C         D         E         F         G         H           1         ****Representations web - CONSULTA CONSTANCIAS DE RETENCION DE IVA ***         2         2         2         2         2         2         2         2         2         2         2         2         2         2         2         2         2         2         2         2         2         2         2         2         2         2         2         2         2         2         2         2         2         2         2         2         2         2         2         2         2         2         2         2         2         2         2         2         2         2         2         2         2         2         2         2         2         2         2         2         2         2         2         2         2         2         2         2         2         2         2         2         2         2         2         2         2         2         2         2         2         2         2         2         2         2         2         2         2         2         2         2         <                                                                                                    | H I J K L M N O P Q R                                                                                                    | 5 T U V W X Y Z A                                                                                                    |
| <ul> <li>INIT RETEN NOMBRE ESTADO C CONCEPTIFECHA AL CONSTAN FECHA EN CUR<br/>10 (6********) HOSPITAL ANULADA GENERAL 09/11/20 16045621 09/11/20<br/>11 (6***********************************</li></ul>                                                                                                    | R TIPO AGE USUARIO TIPO USU, CODIGO E UNIDAD INITI NOMBRE NUMERO SERIE NUMERO FE<br>SECTOR P R6                                                                                                    | CHA FA TOTAL FA IMPORTE AFECTO II TOTAL RE AGROPEC OTROS/ESPEQ<br>65523.50°56503.13°7020-38°1755.09<br>14100.00°14100.00°14100.00°705.00<br>14741.00°14741.00°14741.00°137.05<br>252.177.5°231.748.1°81.932.3€8.182.49                                                                                                    |

### 4. Anular retenciones

La anulación de retenciones aplica para cualquier estado de la constancia, dependiendo del estado en que tenga asignada, aplicará en la generación de una declaración jurada o una rectificación.

Si la constancia se encuentra en estado impresa, no tendrá efecto en ninguna declaración, si la constancia está en estado impresa/asignada, generará una declaración jurada en estado congelado y si se encuentra en estado impresa/pagada afectará una declaración en estado presentado.

#### a) Anulación de constancia con 1 sola factura

|          |                                  |                         |              |                | PARÁMETROS I                | DE BÚSQUEDA       |               |                 |                     |           |          |
|----------|----------------------------------|-------------------------|--------------|----------------|-----------------------------|-------------------|---------------|-----------------|---------------------|-----------|----------|
|          | Período                          | del * 01/05/20          | 20           | m              | NI + 30/06/20               | 20 0              |               | Estado Todos    | 1                   |           |          |
|          |                                  |                         |              |                | Bu                          | scer              |               |                 |                     |           |          |
|          |                                  |                         |              |                | DETALLE CO                  | ONSTANCIAS        |               |                 |                     |           |          |
|          | Nombre                           | Cantidad de<br>Focturas | Concepto     | Constancia     | Fecha Emisión<br>Constancia | Estado            | Total Factura | Importe Neto    | Afecto<br>Retención | Retención | Opciones |
| 10671017 | AURERA LUZ.<br>HERIANDEZ VALLES  |                         | AGROPEOJARIO | 1591004210475  | 31/05/2020                  | MULADA            | Q5,148.00     | Q5,118.00       | Q5,118.00           | Q257.40   |          |
| 10671049 | SORIGO JOST, VILLE               | t:                      | AGROPEDMIDO  | 1591004210926  | 31/05/2020                  | ANGLADA           | Q21,717.00    | Q21.717.00      | Q21,717.03          | Q1,085.85 | 9        |
| 10623017 | MRCRA LIIT,<br>HERIANDEZ VALLES  | ÷.                      | AGROPEDANIO  | 1595537703068  | 29/06/2020                  | DHPRESAGRAGACIA   | Q130.476.00   | 0130,476.00     | Q130,426.00         | Q6 523 00 | ۵ 🛃      |
| 10671047 | ACRORA 1102.<br>HTRNANDEZ VALLES | 2                       | AGROPEOUNIDO | 15955373339-17 | 30/06/2020                  | IMPRESIVINGADA    | q32, 942.00   | Q32/442.00      | 0.32,442.00         | Q1.822.10 | • 🖪      |
| 10073040 | 4006100 J052, VALE<br>508        |                         | AGROPEDINIJO | 198253/329601  | 30/05/2020                  | INFRESS/IINGADA   | 031.717.00    | (D) (011.717.00 | 621,717,05          | Q1.005.55 |          |
| 10671050 | MARIE ROORDOO.<br>IBANEZ LARA    | 12                      | AGROPEDUIRSO | 1545537320455  | 30/06/3030                  | DIFRESS/FAGADA    | Q2,289.00     | 02,280.00       | Q2,200.00           | Q106.00   | 0 🔛      |
| 22671060 | MARID BOORSGO,<br>IBAÑEZ LARA    | 1                       | AGROPECUARIO | 1545975813752  | 30/05/3038                  | 19648253/05050303 | 930,046.00    | Q10,040.00      | 000,080.00          | Q1,564.60 | ۰ 🛃      |
|          | Cantinad de Co                   | nstancias: ₹            |              |                |                             | Totales:          | Q0.00         | Q0.00           | Q0.00               | Q0.00     |          |
|          |                                  |                         |              |                | Página                      | al de l           |               |                 |                     |           |          |

1. Seleccionar anular

El sistema le mostrará el mensaje de alerta para confirmar la anulación.

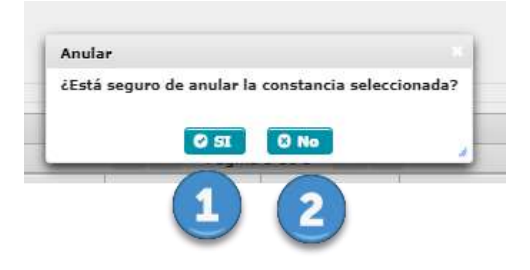

- 1. SI: si está seguro, el sistema asignará estado anulado a la constancia seleccionada.
- 2. NO; selecciona no el sistema no hará ninguna acción.

|   |           |                            |                         |                |                | Buic                        | -          |                |               |                     |                |          |
|---|-----------|----------------------------|-------------------------|----------------|----------------|-----------------------------|------------|----------------|---------------|---------------------|----------------|----------|
|   |           |                            |                         |                |                | DETALLE COM                 | INSTANCIAS |                |               |                     |                |          |
|   |           |                            |                         |                |                | Página 1                    | 1.d= 1     |                |               |                     |                |          |
|   | NIT       | Nombre                     | Cantidad de<br>Facturas | Concepto       | Constancia     | Fecha Emisión<br>Constancia | Estado     | Total Factura  | Importe Neto  | Afecto<br>Retención | Retención      | Opciones |
| D | 105710181 | KODRIGO JOSE, WALE<br>SAIR | ( <b>E</b> )            | AGROPPICIUMETO | 1595709319093  | 35/07/2020                  | AMJUADA    | 0778,895.00    | 0778,896.00   | Q778,896.60         | 010,914,814,82 |          |
|   | 106710494 | RODRIGO IOSE, WILE<br>SMR  | 2                       | AGROPECUALID   | 1585709324070  | 25/07/2020                  | ANULADA.   | Q90,112.00     | Q90,112.00    | 050,112.00          | 04.305.60      |          |
|   | 106710494 | RODRIGO JOSE, VALE<br>SUR  | 4                       | AGROPECUARIO   | 1595709338183  | 25/07/2020                  | 1997REEA   | Q\$.699.983.00 | qe.eos,oqs.co | Q8,879,983.00       | 0334.999.25    | • 🖪      |
|   | 105710194 | RECREED JOSE, WILE 508     | 16                      | AGROPECIARIO   | (595900)09352  | 25/07/2020                  | IMPRESA    | Q(5)556.00     | Q-15,556.00   | 945,556.00          | Q2,377         | 0 🖪      |
|   | 106710494 | HODREGS SOST, WILF         | 2                       | AGROPEOUALIÓ   | 19899101425504 | 210/07/2025                 | IMPRESA    | Q1.713.251.00  | Q1,713.251.00 | q1.713.155          | Q6. 1          | o 🔛      |
|   |           | Cantidad de Co             | nstancias: 5            | 1              |                |                             | Totaluse   | Q              | Q             | Q                   | 0              | -        |
|   |           |                            |                         |                |                | Página 1                    | 1 de 1     |                |               |                     |                |          |

1. Seleccionar anular

El sistema le mostrará la siguiente pantalla con las opciones de anulación:

|  |                                                                                           |             | Retencio                 | ones <mark>W</mark> eb |                                   |                                 | Eurerenteesees of Assessments | ape Taleura<br>orente |  |  |
|--|-------------------------------------------------------------------------------------------|-------------|--------------------------|------------------------|-----------------------------------|---------------------------------|-------------------------------|-----------------------|--|--|
|  | <u>SAT</u>                                                                                | co          | NSTANCIA DE RI           | ETENCIÓN D             | EL IVA                            | SAT-<br>Número de<br>Constancia | 2230<br>1595991625504         |                       |  |  |
|  |                                                                                           | EL SI       | JSCRITO AGENTE RETEN     | EDOR EFECTUÓ RE        | TENCIÓN A:                        |                                 |                               |                       |  |  |
|  | NIT del contr                                                                             | buyente     |                          | Nombre, razón o de     | rominación social del contribuyer | te                              |                               |                       |  |  |
|  | 106710                                                                                    | 494         | RODRIGO JOSE, VALE SUR   |                        |                                   |                                 |                               |                       |  |  |
|  |                                                                                           |             | DETALLE DE LA CONSTANCIA |                        |                                   |                                 |                               |                       |  |  |
|  | ALT del contribuyent<br>306710494<br>Siercie<br>Heasting<br>Building<br>00015014<br>TOTAL | Facture     | Fethe                    | Tarifa                 | Importe Nelo                      | Retenzión                       | Amile 1                       |                       |  |  |
|  | 6683366E E36632266 20(01/30/0 5.0% Q78,466.60 (33,644.86 )                                |             |                          |                        |                                   |                                 |                               |                       |  |  |
|  | BOINCEGE                                                                                  | 11209230012 | 10/07/2020               | 5.0%                   | Q/H.556.00                        | Q1,117,00                       |                               |                       |  |  |
|  | 0.901363.4                                                                                | 253577624   | 20/07/2020               | 3.0%                   | Q809,799;00                       | 044,489.95                      |                               |                       |  |  |
|  | TOTAL                                                                                     | 6           |                          |                        | 4                                 |                                 |                               |                       |  |  |
|  |                                                                                           |             |                          |                        | <u> </u>                          |                                 |                               |                       |  |  |
|  |                                                                                           | EL DUDURLI  | V AGENTE RETEN           | EDUN EFECTI            | O REFERENCIÓN A.                  |                                 |                               |                       |  |  |

- 1. Check box seleccionar todos: Al marcar el check en el cuadrito seleccionará todas las facturas que están incluidas en la constancia, esta acción anulará toda la retención, activando en la opción 3 anular constancia.
- 2. Check box selección individual: Puede realizar la selección de forma individual, si desea eliminar una o más facturas incluidas en la constancia sin seleccionar todas, la factura que seleccione es la que se eliminará de la constancia, esta acción hará que de las facturas que no seleccione se genere una nueva constancia de forma automática, en la opción 3 se activará generar nueva constancia.

- Según la selección que haya realizado se activaran los botones, anular constancia o generar nueva constancia, al presionar esta opción el sistema guardara la acción realizada, mostrando el mensaje de confirmación con las opciones de SI o NO.
- 4. Si no está seguro en anular, presione la opción salir y el sistema lo devuelve a la pantalla de consulta.

# Declaración jurada.

El menú de Declaración jurada, está desarrollada para el pago de las declaraciones juradas que generen las unidades compradoras de entidades centralizadas del sector público, por concepto de retenciones efectuadas al Régimen General, Pequeño Contribuyente formulario SAT-2340 DECLARACIÓN JURADA DE RETENCIONES DEL IVA y Régimen Especial de Contribuyente Agropecuario, formulario SAT-2320 IVA RETENCIONES AGROPECUARIO.

# 1. Consulta y pago de declaración jurada.

Para buscar la declaración jurada del mes debe realizar los siguientes pasos.

- 1. Año: Selecciona el año que desea declarar
- 2. Mes: Selecciona el mes que desea declarar
- 3. Estado: Es un filtro que se utiliza de consulta para declaraciones en estado congelado (pendiente de pago) y estado presentado (pagada).
- Tipo formulario: Esta opción filtra la declaración por el Régimen Especial de Contribuyente Agropecuario (Agropecuario) y Régimen General, Pequeño Contribuyente (Otros Regímenes).
- 5. NIT agente retenedor: Este filtro se utiliza si se desea pagar la declaración de un NIT en específico o;
- 6. Código estado: Realiza la búsqueda por el código de estado del cual desea pagar la declaración.
- 7. Aceptar: la opción aceptar devuelve las declaraciones según la búsqueda por estado las declaraciones vinculadas al usuario de tesorería, que son las declaraciones de las unidades compradoras de entidades centralizadas.

| de la Aplicación + v3 | 3.0.07072011 - Google Chrome         |                                               |                             |                                             | - 0                                                                                 |
|-----------------------|--------------------------------------|-----------------------------------------------|-----------------------------|---------------------------------------------|-------------------------------------------------------------------------------------|
| arm3.sat.gob.gt/      | culmenu/Seguridad.do?opc=0020051178e | gui=A0C5CEA26CE324E3E0506F0A9D0118948ta=Rete  | ncionesCloud&s=14400012&url | l=https://svc.pre.sat.gob.gt/reteniva/pages | /priv/declaracion.lurada.jsf                                                        |
|                       |                                      |                                               |                             |                                             | Referenceses@ind                                                                    |
|                       |                                      | Retencio                                      | ones Web                    | Trabajando junto                            | As por una<br>Electronic constant<br>Electronic constant<br>renovada y transparente |
|                       |                                      | DECLARACIÓN JURAL                             | DA IVA RETENCIONES          |                                             |                                                                                     |
|                       |                                      | IDENTIFICACIÓN DEL                            | AGENTE DE RETENCIÓN         |                                             |                                                                                     |
|                       |                                      |                                               |                             |                                             |                                                                                     |
| NET                   |                                      | Contribuyente                                 | TESORE                      | RIA NACIONAL                                |                                                                                     |
| Usaario               | TESORERIA                            | Tipo de Agente de Retención                   | Sector P                    | Públice                                     |                                                                                     |
|                       |                                      | DECLARACION JURADA E<br>PERIODO A<br>Año 2020 |                             |                                             |                                                                                     |
|                       |                                      | 4 Estado Pendiente de                         | pago                        |                                             |                                                                                     |
|                       |                                      | Tipo Formulario OTAOS REGI                    | MENES                       |                                             |                                                                                     |
|                       |                                      | 5 NIT Agente Retenedor                        |                             |                                             |                                                                                     |
|                       |                                      | 6 Codigo Estado:                              | eptar                       |                                             |                                                                                     |

### 2. Declaraciones pendientes de pago

Para la búsqueda de declaraciones pendientes de pago, el sistema de retenciones web muestra la lista de declaraciones pendientes de pago, de tener variación con alguna unidad compradora, puede consultar por medio de la consulta de constancias de retención, identificando los estados de las constancias en impresa asignada, que son las constancias incluidas en las declaraciones.

El sistema le mostrará las siguientes opciones:

- 1. Check box seleccionar todos: Al marcar el check en el cuadro seleccionará todas las declaraciones de la pantalla.
- 2. Check box selección individual: Si desea pagar de forma individual o parcial puede utilizar esta opción marcando el (los) check en el cuadro de forma manual.
- 3. Exportar Excel: Esta opción según la selección que haya realizado, exporta en Excel el detalle de las declaraciones seleccionadas.
- 4. Regresar: Esta opción tiene la acción de regresar a realizar una nueva búsqueda.
- 5. Según la selección que haya realizado, se activará el botón "pagar" si la información de declaraciones cuadra, envía las declaraciones a pagar por medio de esta opción y con esa acción se cumple con la opción de presentar las declaraciones del mes que corresponda.

| 44      |     |                                                                                                    |                                                        | Addidd Nafan Dao                                                                                                    | //////////////////////////////////////                                                                                                    |                                                                                                    | de Alvén, aluman, akal, adhiminan                                                                                                    |                                                                                                    | Trees of the                                                                                                    |
|---------|-----|----------------------------------------------------------------------------------------------------|--------------------------------------------------------|----------------------------------------------------------------------------------------------------|----------------------------------------------------------------------------------------------------|----------------------------------------------------------------------------------------------------|----------------------------------------------------------------------------------------------------|----------------------------------------------------------------------------------------------------|----------------------------------------------------------------------------------------------------|
|         |     |                                                                                                    |                                                        | Retencio                                                                                                    | nes Web                                                                                                    |                                                                                                    | CACCO.                                                                                                    |                                                                                                    |                                                                                                    |
|         |     |                                                                                                    |                                                        |                                                                                                    |                                                                                                    |                                                                                                    |                                                                                                    | renova                                                                                                    | da y transparente                                                                                                    |
|         |     |                                                                                                    |                                                        | DECLARACION JURAD                                                                                                    | A IVA RETENCIONES                                                                                                    |                                                                                                    |                                                                                                    |                                                                                                    |                                                                                                    |
|         |     |                                                                                                    |                                                        | IDENTIFICACIÓN DEL A                                                                                                    | GENTE DE RETENCIÓN                                                                                                    |                                                                                                    |                                                                                                    |                                                                                                    |                                                                                                    |
| NTT     |     |                                                                                                    | Contribuy enta                                         |                                                                                                    |                                                                                                    | TESORERIA NACIO                                                                                                    | INAL                                                                                                    |                                                                                                    |                                                                                                    |
| Ukasrio | t.  | TESORIRIA                                                                                                    | Tigo de Agent                                          | ta de Retención                                                                                                    |                                                                                                    | Sector Público                                                                                                    |                                                                                                    |                                                                                                    |                                                                                                    |
|         |     |                                                                                                    |                                                        |                                                                                                    |                                                                                                    |                                                                                                    |                                                                                                    |                                                                                                    |                                                                                                    |
|         |     |                                                                                                    |                                                        | DECLARACION JORADA D                                                                                                    | E REFERCIONES PRAIVE                                                                                                    |                                                                                                    |                                                                                                    |                                                                                                    |                                                                                                    |
|         |     |                                                                                                    |                                                        | PERSON N                                                                                                    | UCCOMM.                                                                                                    |                                                                                                    |                                                                                                    |                                                                                                    |                                                                                                    |
|         |     |                                                                                                    |                                                        |                                                                                                    |                                                                                                    |                                                                                                    |                                                                                                    |                                                                                                    |                                                                                                    |
|         |     |                                                                                                    |                                                        | Hea complete                                                                                                    |                                                                                                    |                                                                                                    |                                                                                                    |                                                                                                    |                                                                                                    |
|         |     |                                                                                                    |                                                        | Fetado Paristante de l                                                                                                    | inge                                                                                                    |                                                                                                    |                                                                                                    |                                                                                                    |                                                                                                    |
|         |     |                                                                                                    |                                                        | ipo Fermalario                                                                                                    | exes                                                                                                    |                                                                                                    |                                                                                                    |                                                                                                    |                                                                                                    |
|         |     |                                                                                                    | 63T Au                                                 | inte Retonodar                                                                                                    |                                                                                                    |                                                                                                    |                                                                                                    |                                                                                                    |                                                                                                    |
|         |     |                                                                                                    |                                                        | -                                                                                                    |                                                                                                    |                                                                                                    |                                                                                                    |                                                                                                    |                                                                                                    |
|         |     |                                                                                                    | 20                                                     | coogo tetado:                                                                                                    |                                                                                                    |                                                                                                    |                                                                                                    |                                                                                                    |                                                                                                    |
|         |     |                                                                                                    |                                                        |                                                                                                    |                                                                                                    |                                                                                                    |                                                                                                    |                                                                                                    |                                                                                                    |
| 6       | WLY | NOMBRE                                                                                                    | COBICO ESTADO                                          | FORMULARDO                                                                                                    | NO DE ACCESO                                                                                                    | ISTADO                                                                                                    | INDURTS NETU DAL RISN D<br>SERVICIO                                                                                                    | RETENCIÓN                                                                                                    | TUTAL & PACAR                                                                                                    |
| 2       | 827 | ROMING.                                                                                                    | CODIGO ESTADO                                          | FORMULARDO                                                                                                    | NO OT ACCESO                                                                                                    | LETADO<br>CONJEACO                                                                                                    | UNDERTS NETTO DEL REEN D<br>SERVICED<br>CONTRATS                                                                                                    | истенскойн<br>Оламо за                                                                                                    | TUTAL & INCAS<br>CELOL 20                                                                                                    |
| 1 1 1   | 817 | RECONDERE<br>Ingene de ancanos filar reconso de la conz<br>Ingestides de Sallo Rollon y restituers recons                                                                                                    | CODICO ESTADO                                          | FORMULASD<br>SOLUMNIA<br>SPECIAL                                                                                                    | NO DE ACCESO<br>EXINENTE<br>CENTRE                                                                                                    | LETADO<br>CONTACO<br>CONTLACO                                                                                                    | UNDERTENETIOLEE, RORA D<br>SERVICED<br>CONTINN<br>QUE                                                                                                    | не тенсебні<br>сильна за<br>селя                                                                                                    | TOTAL A INCAU<br>CENNIA 20<br>QC-30                                                                                                    |
|         | 827 | ROCHEMICE<br>II HOGHE DIE MICHANISTER HER KOMEN<br>HERTEREN DIE DULIE AMLES V KETTEREN BOOM<br>VELITERE DE RECOUCHE ENGENEN ALSWERTEDH                                                                                                    | CODICO ESTADO<br>(************************************ | FERMULARIO<br>SETTIMATA<br>SETTIMATA<br>NUMERICA                                                                                                    | NO DE ACESO<br>EXHISTO<br>CENETRA<br>EL PROSE                                                                                                    | LSTADO<br>CINERADO<br>CONDELADO<br>CONDELADO                                                                                                    | (NEORES NET)) DEL REN D<br>SERVICED<br>OGRETEN<br>QUE<br>QUE                                                                                                    | натанскойн<br>солжоо эн<br>соля<br>соля<br>соля                                                                                                    | TOTAL & INCAS<br>643.082.28<br>95.30<br>010.431.43                                                                                                    |
|         | 110 | INCOMPTING<br>HOUSE, BY A MICRARY AN EXCEPTION OF A FORM<br>MICHAEL OF SHULL AND A VIETNESS BECK<br>MICHAEL OF A MICRAELING A VIETNESS<br>EXPECTION OF PREVIOUS (E.G. A MICRAELING<br>EXPECTION OF PREVIOUS (E.G. A MICRAELING                                                                                                    | CODICO ESTADO                                          | FERRINGARDO<br>SOLIMANIA<br>SOLIMANIA<br>SOLIMANIA<br>STRUMONIA                                                                                                    | HD OE ACESSO<br>55645703<br>45865704<br>51.79605<br>61.791039                                                                                                    | USTADO<br>CINIZELADO<br>CINIZELADO<br>CINIZELADO                                                                                                    | INFORTS NETTO DEL REALO<br>SERVICEO<br>GENERAD<br>0.440<br>ULTRL (1180<br>00001371                                                                                                    | RETENCIÓN<br>OLIVOJIN<br>COM<br>QUELEILOJ<br>QUELTI                                                                                                    | TOTAL & PACAS<br>603.002.05<br>90.052.05<br>0101.001.07<br>0101.001.07                                                                                                    |
|         |     | NOTIFIE<br>HIGHER RECEIVER FLORIDO (F. J. O. V.<br>HIGHER (F. S. J. J. O. A. V. HIGHER, S. J. O. V.<br>HIGHER (F. S. J. J. J. J. J. J. J. J. J. J. J. J. J.                                                                                                    | CODICO ESTABO                                          | FERMILLARSO<br>SOTURINA<br>SOTURINA<br>SOTURI STA<br>SOTURI STA<br>SOTURI STA                                                                                                    | NO DE ACESSO<br>2004/2/3<br>4200270<br>81/1004<br>82/17/230<br>11/23000                                                                                                    | LETADO<br>CONTRADO<br>CONTRADO<br>CONTRADO<br>CONTRADO<br>CONTRADO                                                                                                    | A PARTY AND A PARTY AND A PART                                                                                                    | тенсеби<br>саловаля<br>фало<br>ціліскі с.62<br>(қ. өк. Эл.<br>құлас                                                                                                    | TOTAL & PACAS<br>623,062,35<br>92,55<br>0161,651,57<br>02,051,57<br>02,051,57<br>02,051,57<br>02,051,57<br>02,051,57<br>02,051,57<br>02,051,57<br>02,052,57<br>02,052,57<br>02,055,57<br>02,055,57<br>02,                                                                                                    |
|         | N27 | NONVER<br>HOUSE A RECARD FOR MONING M & DEE<br>HOUSENESS IS SUDDAMED & RECEIVED SOCIAL<br>HELEFINESS FOR SUDDAMED AND EXTENSION<br>HELEFINESS FOR SUDDAMED AND EXTENSION<br>HELEFINESS AND AND AND AND AND AND AND AND<br>HELEFINESS AND AND AND AND AND AND AND AND<br>HELEFINESS AND AND AND AND AND AND AND AND<br>HELEFINESS AND AND AND AND AND AND AND AND AND<br>HELEFINESS AND AND AND AND AND AND AND AND AND AND                                                                                                    | CODICO ESTABO                                          | YDNHNAASO<br>ADMANA<br>ADMANA | MO OF ACTIEND<br>EDMATCH<br>CENTRAL<br>SECTOR<br>SECTOR<br>11 TENNE<br>25 MEMORY<br>25 MEMORY                                                                                                    | LETADO<br>CINERADO<br>CONTRADO<br>CONTRADO<br>CONTRADO<br>CONTRADO<br>CONTRADO<br>CONTRADO                                                                                                    | (MPORE NOT DEL. (1999)<br>SERVICED<br>(1997)<br>(1997)<br>(1997                                                                                                    | на тенесо́н<br>оздара<br>селя<br>организа<br>организа<br>органи<br>органи<br>органи                                                                                                    | TOTAL & INCAS<br>GENERA<br>(GENERA<br>(GENERA<br>GENERA<br>(GENERA<br>(G                                                                                                    |
|         |     | NOTIFIC<br>HIGHLER HACKNEIN HALLON KARTHOLON UN ONE<br>HIGHLER IS BERCHWEI HALLON KARTHOLON KONT<br>HIGHLER IN HERCHWEITER<br>HIGHLER IN HERCHWEITER<br>HIGHLER HERCHWEITER<br>HIGHLER HERCHWEITER<br>HIGHLER HERCHWEITER<br>HIGHLER HERCHWEITER<br>HIGHLER HERCHWEITER<br>HIGHLER HERCHWEITER                                                                                                    |                                                        | 10000000000000000000000000000000000000                                                                                                    | NO DI ACCESO<br>EDINITI<br>GENERAL<br>BUTTON<br>BUTTON<br>IL TENNIS<br>JENERAL<br>ANDRESIA                                                                                                    | LETADO<br>CINERADO<br>CINERADO<br>CINERADO<br>CINERADO<br>CINERADO<br>CINERADO<br>CINERADO                                                                                                    | UNICODES AND/O DEL KISO AD<br>SEXPECTO<br>COLLEGA<br>O DEL KISO<br>O DEL KISO<br>O DEL KISO<br>O DEL KISO<br>O DEL KISO<br>O DEL KISO<br>O DEL KISO<br>O DEL KISO AD<br>O DEL KISO AD<br>O DEL K                                                                                                    | ле тен соби<br>собя<br>собя<br>собя<br>средство<br>средство<br>соста Ричар<br>соста Ричар<br>соста Ричар                                                                                                    | TOTAL A PACAN<br>CENTRA<br>Que<br>Que<br>Que<br>Que<br>Que<br>Que<br>Que<br>Que<br>Que<br>Que                                                                                                    |
|         |     | NOTIFIE<br>INFORMATION AND AND AND AND AND AND AND AND AND AN                                                                                                    |                                                        | 1008/04460<br>001409/0<br>002001:02<br>002001:02<br>002005/0<br>002005/0<br>002007/00<br>002007/00<br>002007/00                                                                                                    | ND OC ACCESSO<br>2004270<br>4326270<br>82790005<br>62793306<br>1120005<br>1120005<br>1120005<br>1120005<br>1120005<br>1120005<br>1120005<br>1120005<br>1120005<br>1120005<br>1120005<br>1120005<br>112005<br>112005<br>11005<br>11000 | LETADO<br>CONTRACE<br>CONTRACE<br>CONTR | (Henders Noting Balanses)<br>(Securities<br>(Securities<br>(Securities)<br>(Securities)<br>(Securi                                                                                                    | не тен саби<br>сала<br>дальные<br>цальные<br>цальные<br>цаль<br>цаль<br>цаль<br>цаль<br>цаль<br>цаль<br>цаль<br>цаль                                                                                                    | TOTALA, INCAN<br>GRADA<br>QLS<br>QLS<br>QLS<br>QLS<br>QLS<br>QLS<br>QLS<br>QLS<br>QLS<br>QLS                                                                                                    |
|         |     | NOTICE<br>INVESTIGATION OF A CONTRACT AND A CONTRACT<br>INVESTIGATION OF A CONTRACT AND A CONTRACT<br>INVESTIGATION OF A CONTRACT AND A CONTRACT<br>INVESTIGATION OF A CONTRACT AND A CONTRACT<br>INVESTIGATION OF A CONTRACT AND A CONTRACT<br>INVESTIGATION OF A CONTRACT AND A CONTRACT AND A CONTRACT<br>INVESTIGATION OF A CONTRACT AND A CONTRACT AND A |                                                        | UNANCO<br>UNANCES<br>UNANCES<br>UNANCES<br>UNANCES<br>UNANCES<br>UNANCES<br>UNANCES<br>UNANCES<br>UNANCES                                                                                                    | NO OC ACCESSO<br>2004/2743<br>4320/2740<br>43/75/2740<br>43/75/2740<br>43/75/2740<br>43/75/2740<br>43/75/2740<br>43/75/2740<br>40/2775/2740                                                                                                    | USTADO<br>CONSTANO<br>CONSTANO<br>CONSTANO<br>CONSTANO<br>CONSTANO<br>CONSTANO<br>CONSTANO<br>CONSTANO<br>CONSTANO                                                                                                    | Base         Jack         Jack <td< td=""><td>на тако соби<br/>(са на за<br/>со на за<br/>со на за на за<br/>со на за<br/>со на за<br/>со на за<br/>со на за<br/>со на за<br/>со на за<br/>со на за<br/>со на за<br/>со на за<br/>со на за на за<br/>со на за на за на за<br/>со на за на за<br/>со на за на за на</td><td>6,000 A. 1000 T.<br/>10,000<br/>10,0000<br/>10,0000<br/>10,0000<br/>10,0000<br/>10,0000<br/>10,0000<br/>10,0000<br/>10,0000<br/>10,00</td></td<> | на тако соби<br>(са на за<br>со на за<br>со на за на за<br>со на за<br>со на за<br>со на за<br>со на за<br>со на за<br>со на за<br>со на за<br>со на за<br>со на за<br>со на за на за<br>со на за на за на за<br>со на за на за<br>со на за на за на | 6,000 A. 1000 T.<br>10,000<br>10,0000<br>10,0000<br>10,0000<br>10,0000<br>10,0000<br>10,0000<br>10,0000<br>10,0000<br>10,00 |

# 3. Declaraciones pagadas.

Para la búsqueda de declaraciones pagadas, el sistema de retenciones web muestra la lista de declaraciones que ya fueron pagadas mediante los parámetros de búsqueda mensual.

Muestra las siguientes opciones:

- 1. Detalle de constancias: Muestra el detalle de las constancias asociadas a la DJ.
- 2. Vista previa DJ: Muestra la vista previa del formulario pagado.
- 3. Exportar Excel: Esta opción según la selección que haya realizado, exporta en Excel el detalle de las declaraciones seleccionadas.
- 4. Regresar: Esta opción tiene la acción de regresar a realizar una nueva búsqueda.

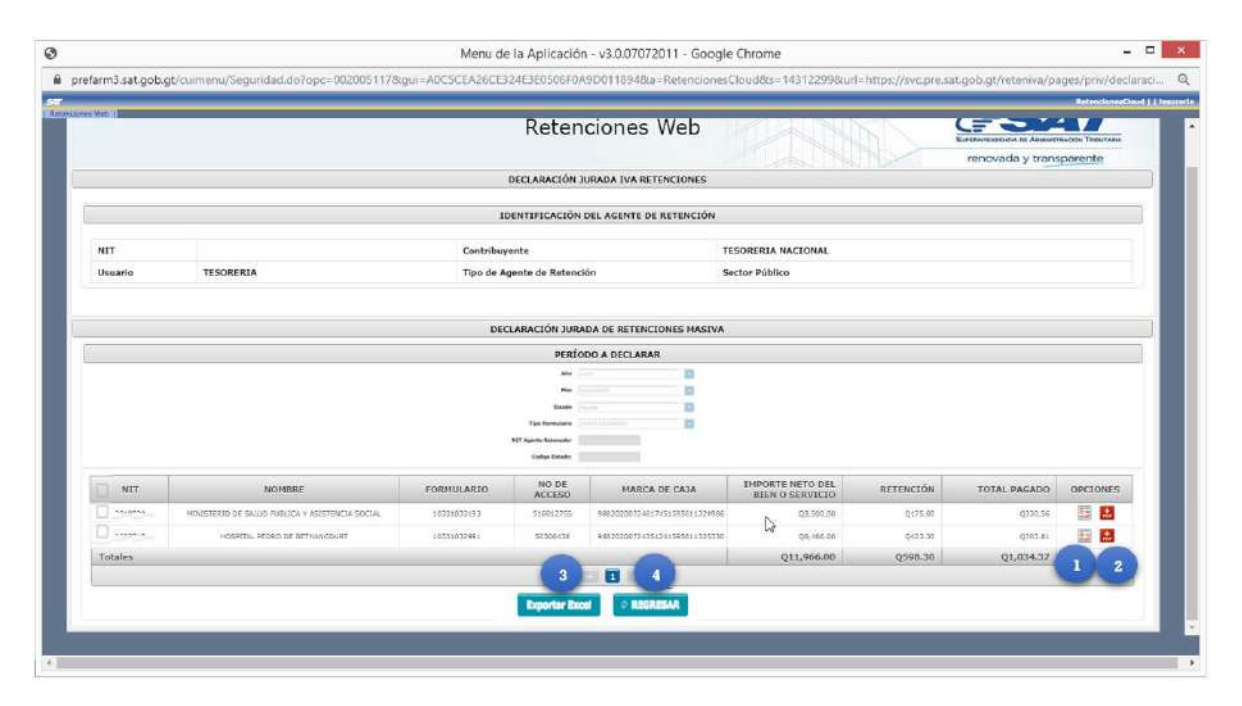

Detalle de constancias asociadas a la declaración.

|      |                                                                             |                         |               | Retencio                    | nes Web         | The           | iabajando juntos       | por una<br>Eccelerationation te Ann<br>renovada y tra | ATT      |  |  |
|------|-----------------------------------------------------------------------------|-------------------------|---------------|-----------------------------|-----------------|---------------|------------------------|-------------------------------------------------------|----------|--|--|
|      | esa                                                                         |                         |               | DECLARACIO                  | ÓN JURADA       |               | Número d<br>Declaració | 10331032991                                           |          |  |  |
|      | EL SUSCRITO AGENTE RETENEDOR EFECTUÓ RETENCIÓN A:                           |                         |               |                             |                 |               |                        |                                                       |          |  |  |
|      | NIT dei contribuyente nombre, razón o denominación social del contribuyente |                         |               |                             |                 |               |                        |                                                       |          |  |  |
|      |                                                                             |                         |               |                             | TESORER         | A NACIONAL    |                        |                                                       |          |  |  |
|      |                                                                             |                         |               | DETALLE DE CO               | ONSTANCIAS      |               |                        |                                                       |          |  |  |
|      |                                                                             |                         |               | Página :                    | 1 de 1          |               |                        |                                                       |          |  |  |
| NIT  | Nambes                                                                      | Cantidad de<br>Facturas | Constancia    | Fecha Emisión<br>Constancia | Estado          | Total Factura | Importe Nato           | Afecto Ratanción                                      | Retenció |  |  |
| 1    | requiring managements                                                       |                         | 1565517263517 | 36/56/2228                  | INFRESHIPPIGADA | 122,703.00    | Q2, 106, 00            | Q7.701.00                                             | 01351    |  |  |
| L 0. | runded as re-                                                               | 2                       | 1383547263910 | 36/06/2020                  | DHAKERYANDYDY.  | 03,799.60     | 125.766.00             | 03.365.00                                             | QUAR 3   |  |  |
|      | Cantidad de Ce                                                              | istancias: 2            |               | Dision                      | 1 do 1          |               | 1                      |                                                       |          |  |  |
|      |                                                                             |                         |               | regina                      | A VC A          |               |                        | 5                                                     |          |  |  |
|      |                                                                             |                         |               |                             |                 |               |                        |                                                       |          |  |  |
|      |                                                                             |                         |               | Sulli                       | 3               |               |                        |                                                       |          |  |  |
|      |                                                                             |                         |               |                             |                 |               |                        |                                                       |          |  |  |

#### Vista previa del formulario pagado.

| el Enviar datos por email Env                                                                          | iar constancia Imprimir Formulario Imprimir constancia                                                                                                    |                                                       |
|----------------------------------------------------------------------------------------------------|----------------------------------------------------------------------------------------------------|-------------------------------------------------------|
|                                                                                                    | En el banco presente la Boleta SAT-2000, con valor. Nunca presente este formulario.<br>Mantenga en secreto el Numero de Acceso pues permite ver todo el formulario. |                                                       |
| SAT<br>Superintendencia de<br>Administración Tributaria                                                | DECLARACIÓN JURADA DE RETENCIONES DEL IVA                                                                                                    | SAT-2340<br>Reference 1                               |
| Número de Acceso                                                                                       | Impuesto al Valor Agregado. Retenciones efectuadas.<br>Declaración jurada y pago mensual.                                                                           | Número de Formulario<br>10 331 546 788                |
| 452 820 241                                                                                            | 4 de 4: Presentado                                                                                                    | Número de Contingencia<br>254 995 544 419 420 764 420 |
| gente de retención del IVA autorizad<br>se usa este formulario?<br>do automático por el sistema RetenI | is por la SAT para efectuar las retenciones establecidas en la Ley.<br>/A,                                                                                          |                                                       |
|                                                                                                    | 1 NIT DEL AGENTE DE DETENCIÓN                                                                                                    |                                                       |
|                                                                                                    | DIRECCION GENERAL DEL SISTEMA PENITENCIARIO                                                                                                    |                                                       |
|                                                                                                    | DIRECCION GENERAL DEL SISTEMA PENITENCIARIO<br>2. PERÍODO A DECLARAR                                                                                                |                                                       |

#### Detalle de declaraciones en Excel

| 8 5-0                                                         | .*                                                                                                    |                               |                                   | ExportarExcel                | - Exert                |                                     |                                |                                                                      | • •                                           |          | ×  |
|---------------------------------------------------------------|----------------------------------------------------------------------------------------------------|-------------------------------|-----------------------------------|------------------------------|------------------------|-------------------------------------|--------------------------------|----------------------------------------------------------------------|-----------------------------------------------|----------|----|
| Archivo Inicio                                                | Insertar Disposición de página Fórmulas Datos I                                                                                                    | tevisar Vista Prog            | gramador Ayuda                    | Nitro Pro 9                  | 🖓 🖓 Que des            | va hacer?                           |                                |                                                                      |                                               | Comparti |    |
| Pegar & Cortar<br>Pegar & Copiar<br>Copiar fo<br>Pertapapiles | $\begin{array}{c c} \hline Cation & & 11 & \cdot \\ \hline Cation & & 11 & \cdot \\ \bullet & N & K & S & \cdot \\ \bullet & II & \bullet & II \\ N & K & S & \cdot \\ \hline Fuettr & S \end{array} = \\ \hline \end{array}$ | ⇒ ÷ ‡ An = ↔ ↔ ⊡ Co Alreactin | istar texto<br>mbinar y centrar — | General<br>General<br>S Nins | -<br>10 12 2           | Formatio<br>Dar formatio<br>Estilos | tar Eliminar Foimato<br>caldas | atosuma ~ A<br>tilenar ~ Z<br>Drnar ~ Orde<br>Drnar ~ tiltr<br>Eckió | ♥ ♀<br>enary Buscary<br>rar seleccionar<br>le | •        | ^  |
| - 1A                                                          | 🔆 🛷 🏂 🚥 Retenciones Web - DECLARA                                                                                                    | CIONES JURADAS RET            | ENCIONES DEL IV                   | A ***                        |                        |                                     |                                |                                                                      |                                               |          | ~  |
| A                                                             | В                                                                                                    | с                             | D                                 | Ε                            | E                      | G                                   | н                              | 1 0                                                                  | E.                                            | к        | 14 |
| 1 *** Retencione                                              | s Web - DECLARACIONES JURADAS RETENCIONES DEL IV                                                                                                    | A ***                         |                                   |                              |                        |                                     |                                |                                                                      |                                               |          | T  |
| 3 NIT AGENTE RE<br>4 AÑO:2020<br>5 ESTADO DECLA<br>6          | TE NOMBRE AGENTE DE RETENCION: TESORERIA NACIO<br>MES 11<br>R# DE CLARACIONES PAGADAS                                                                                                    | USUARIO: TESORERIA            |                                   |                              |                        |                                     |                                |                                                                      |                                               |          |    |
| a NIT                                                         | NOMBRE                                                                                                    | CODIGO ESTADO                 | FORMULARIO                        | NO. DE<br>ACCESO             | ESTADO DE<br>FORMULARI | MARCA DE CAJA                       | IMPORTE NETO DEL BIER          | RETENCION                                                            | TOTAL A<br>PAGAR                              |          |    |
| 9                                                             | MINISTERIO DE SALUD PUBLICA Y ASISTENCIA SOCIAL                                                                                                    | ********                      | 10331548004                       | 955108245                    | PRESENTAD              | 0 99620201209142961607472109953     | 13838422.35                    | 417806.90                                                            | 417806.90                                     |          | 1  |
| 10                                                            | DIRECCION DE TECNOLOGIAS DE LA INFORMACION                                                                                                    | 11122000770301                | 10331548408                       | 836485983                    | PRESENTAD              | 0 99620201209863121607472115779     | 38844590.23                    | 1170358.67                                                           | 1170358.67                                    |          |    |
| 11                                                            | HOSPITAL PEDRO DE BETHANCOURT                                                                                                    | 1                             | 10331547394                       | 746013311                    | PRESENTAD              | O 99620201209962751607472207311     | 2061511.04                     | 62198.47                                                             | 18893.44                                      |          |    |
| 12                                                            | ECTO 'SISTEMA INTEGRADO DE ADMINISTRACIÓN FIN                                                                                                    | 1.1                           | 10331548206                       | 955560623                    | PRESENTAD              | O 99620201209285791607472267982     | 52418453.00                    | 1576902.27                                                           | 1576902.27                                    |          |    |
| 13                                                            | HOGAR DE ANCIANOS FRAY RODRIGO DE LA CRUZ                                                                                                    | *************                 | 10331544566                       | 978770566                    | PRESENTAD              | O 99620201209785411607472268359     | 10103559.50                    | 304015.47                                                            | 304015.47                                     |          |    |
| 14                                                            | DIRECCION GENERAL DEL SISTEMA PENITENCIARIO                                                                                                    |                               | 10331546788                       | 452820241                    | PRESENTAD              | O 99620201208689521607469916890     | 8376746.88                     | 254995.54                                                            | 254995.54                                     |          |    |
| 15<br>16<br>17                                                | 1                                                                                                    | TOTA                          | ALES                              |                              |                        |                                     | 125,643,283.00                 | 3,786,277.32                                                         | 3,742,972.29                                  |          |    |

Superintendencia de Administración Tributaria Intendencia de Recaudación Departamento de Recaudación Tributaria Página 15 de 16